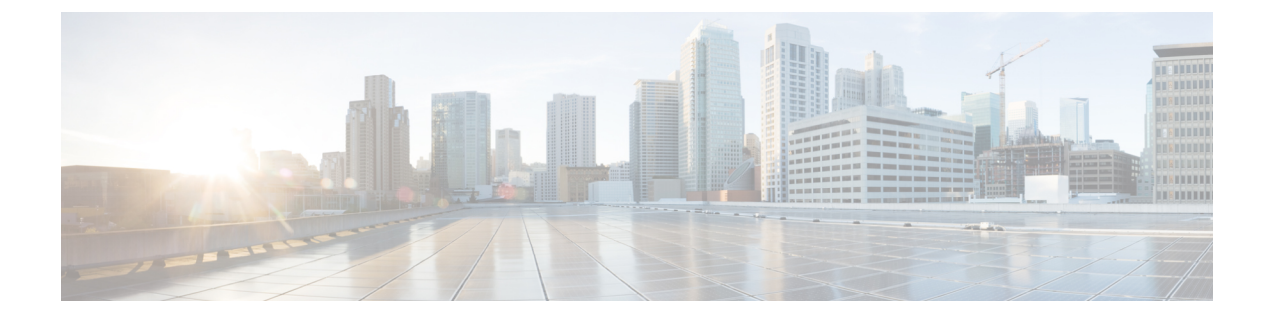

# **Client Limit**

- Information About Client Limit, on page 1
- Configuring Client Limit Per WLAN (GUI), on page 1
- Configuring Client Limit Per WLAN (CLI), on page 1

### **Information About Client Limit**

This feature enforces a limit on the number of clients that can to be associated with an AP. Further, you can configure the number of clients that can be associated with each AP radio.

## **Configuring Client Limit Per WLAN (GUI)**

#### Procedure

- Step 1
   Choose Configuration > Tags & Profiles > WLANs.
- **Step 2** Click a WLAN from the list of WLANs.
- **Step 3** Click the **Advanced** tab.
- Step 4 Under the Max Client Connections settings, enter the client limit for Per WLAN, Per AP Per WLAN, and Per AP Radio Per WLAN.
- Step 5 Click Update & Apply to Device.

## **Configuring Client Limit Per WLAN (CLI)**

#### Procedure

|        | Command or Action | Purpose                      |
|--------|-------------------|------------------------------|
| Step 1 | enable            | Enters privileged EXEC mode. |
|        | Example:          |                              |

I

|        | Command or Action                                                      | Purpose                                                                                                    |
|--------|------------------------------------------------------------------------|----------------------------------------------------------------------------------------------------|
|        | Device# enable                                                         |                                                                                                    |
| Step 2 | configure terminal                                                     | Enters global configuration mode.                                                                                                    |
|        | Example:                                                               |                                                                                                    |
|        | Device# configure terminal                                             |                                                                                                    |
| Step 3 | wlan wlan-name                                                         | Specifies the WLAN name.                                                                                                    |
|        | Example:                                                               |                                                                                                    |
|        | Device(config)# <b>wlan</b> ramban                                     |                                                                                                    |
| Step 4 | client association limit<br>maximum-clients-per-WLAN                   | Configures the maximum number of clients that can be associated to the given WLAN.                                                                                                    |
|        | Example:<br>Device(config-wlan)# client association<br>limit 110       | NoteDepending on the primary AP in the<br>Cisco Embedded Wireless Controller<br>network, the maximum number of<br>clients supported varies. For more<br>information about the client count<br>limit per WLAN in a Cisco<br>Embedded Wireless Controller<br>network, see Table 1: Scale<br>Supported in a Cisco Embedded<br>Wireless Controller Network, on<br> |
| Step 5 | client association limit ap<br>max-clients-per-AP-per-WLAN             | Configures the maximum number of clients that can be associated to an AP in the WLAN.                                                                                                    |
|        | Example:                                                               |                                                                                                    |
|        | Device(config-wlan)# client association<br>limit ap 120                |                                                                                                    |
| Step 6 | client association limit radio<br>max-clients-per-AP-radio-per-WLAN    | Configures the maximum number of clients that can be associated to an AP radio in the WLAN.                                                                                                    |
|        | Example:<br>Device(config-wlan)# client association<br>limit radio 100 |                                                                                                    |
| Step 7 | end<br>Example:                                                        | Returns to privileged EXEC mode.<br>Alternatively, you can also press <b>Ctrl-Z</b> to exit                                                                                                    |
|        | Device (config) # end                                                  | global configuration mode.                                                                                                    |
| Step 8 | show wlan id <i>wlan-id</i><br>Example:                                | Displays the current configuration of the WLAN and the corresponding client association limits.                                                                                                    |
|        | Device# show wlan id 2                                                 |                                                                                                    |